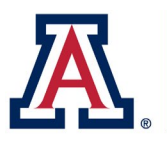

## **Rescreening a Screen Failed Subject**

If a subject was ineligible for a protocol and is rescreening on the same protocol, do not update the original screen failed entry. Instead, follow these steps to create a new entry in OnCore.

## Subject Console

In the Subject Console for the original screen-failed entry, select the Demographics tab.

| ★ Subject Console                     |   |  |  |  |  |
|---------------------------------------|---|--|--|--|--|
| Protocol No.: TRAIN0000001            |   |  |  |  |  |
| Subject MRN: CM1234                   |   |  |  |  |  |
| Switch Subject                        | - |  |  |  |  |
| · · · · · · · · · · · · · · · · · · · |   |  |  |  |  |
| Summary                               |   |  |  |  |  |
| Demographics                          |   |  |  |  |  |
| Consent                               |   |  |  |  |  |
| Eligibility                           |   |  |  |  |  |
| On Study                              |   |  |  |  |  |

## **Demographics Tab**

Click the Update button at the bottom right of the screen. In the Subject MRN field, add an "SF" (for screen failed) at the end of the MRN.

| Subject Demographics Update |           |            |         |  |  |
|-----------------------------|-----------|------------|---------|--|--|
| Subject MRN*                | WW12      | 34SF       |         |  |  |
| Last Name*                  | Wildcat   |            |         |  |  |
| Bi<br>(MN                   | rth Date* | 01/01/1960 | Approx? |  |  |

The subject can now be entered for rescreening in OnCore using the Register Subject tab in the CRA Console.